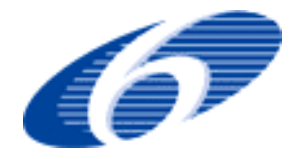

New Approaches to Adaptive Water Management under Uncertainty

# GANetXL

# Evolutionary Optimisation for Microsoft Excel

R. Farmani

r.farmani@exeter.ac.uk

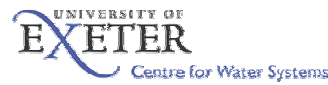

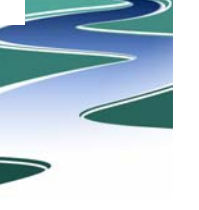

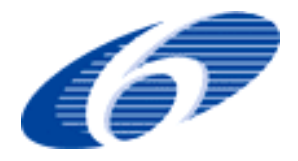

#### **Outline**

- General description
- Structure & features of the application
- Definition of the optimisation problem
- Live demonstration
- Software & hardware requirements
- Getting GANetXL

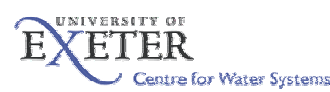

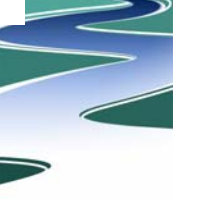

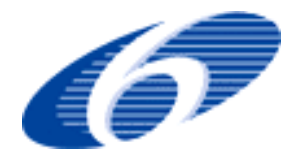

### **Description**

A user friendly add-in which integrates into Microsoft Excel

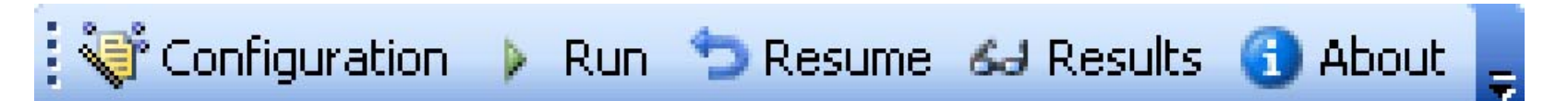

- Uses evolutionary algorithms to solve complex optimisation problems
- Interacts with Excel using COM interface

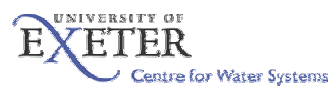

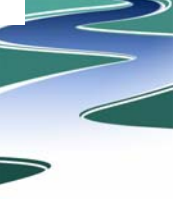

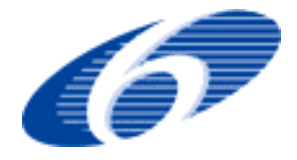

#### **Structure of GANetXL**

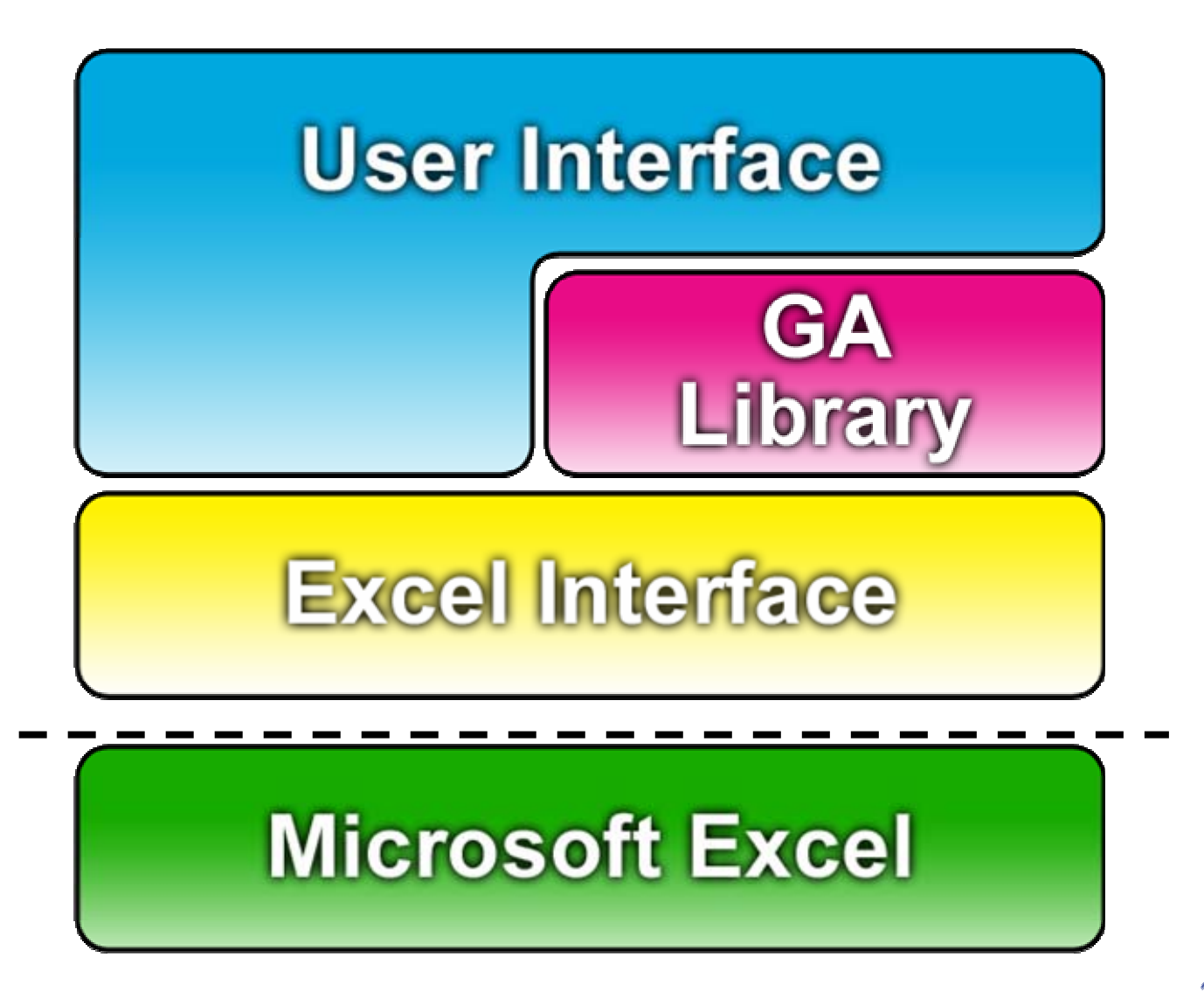

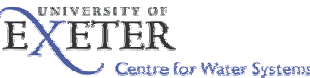

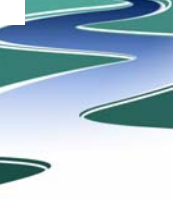

### List of Features

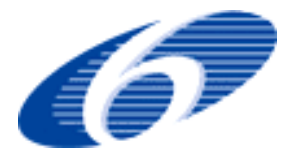

- Single and multiple-objective optimisation techniques
- Support for integration with simulation packages
- Suspend, resume
- Multiple-objective results browser
- Batch runs
- User defined constraints & penalty multipliers
- Automatic saving of population
- Backups of intermediate population
- Visualisation of results and progress
- Built-in help
- User manual

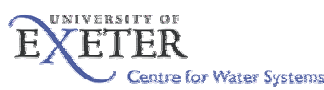

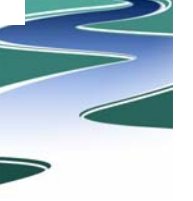

### **Defining the Problem**

- Decision variables Genes altered by GA within their ranges (x<sub>1</sub>,x<sub>2</sub>,x<sub>3</sub>,x<sub>4</sub>) must occupy continuous range
- Objective function(s) used to evaluate the fitness of solutions (formula in C6)
- Constraints

   used to limit values of
   objective function(s)
   (formula in C8)

|   | Α | В  | С   | D  | E  |  |
|---|---|----|-----|----|----|--|
| 1 |   |    |     |    |    |  |
| 2 |   | x1 | x2  | x3 | x4 |  |
| 3 |   | 1  | · 3 | 4  | 5  |  |
| 4 |   |    |     |    |    |  |
|   |   |    |     |    |    |  |

|   | C6 | •  | <b>‰</b> =B3+C3+D3+E3 |    |    |  |  |
|---|----|----|-----------------------|----|----|--|--|
|   | А  | В  | С                     | D  | E  |  |  |
| 1 |    |    |                       |    |    |  |  |
| 2 |    | x1 | x2                    | x3 | x4 |  |  |
| 3 |    | 1  | 3                     | 4  | 5  |  |  |
| 5 |    |    |                       |    |    |  |  |
| 6 |    | y= | 13                    |    |    |  |  |
|   |    |    |                       |    |    |  |  |

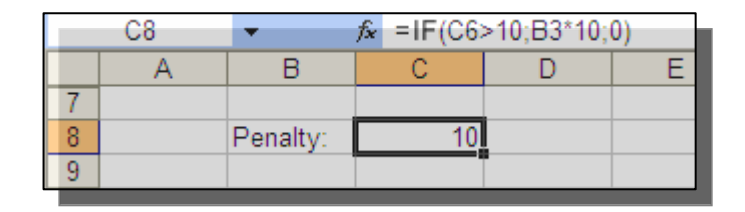

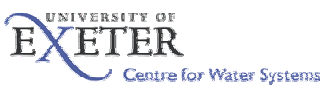

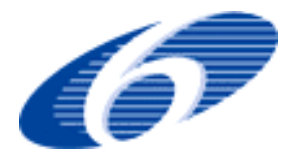

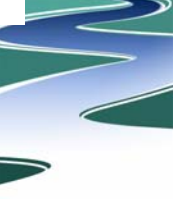

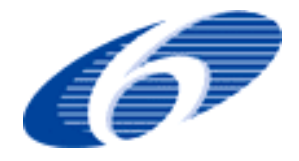

- 1. Single-objective
  - optimisation of an advertising campaign
  - optimisation of a simple mathematical problem (learning by doing)
- 2. Multiple-objective
  - optimisation of an advertising campaign
- 3. Link with simulation software
  - Generating policy options for optimum management of groundwater contamination risks

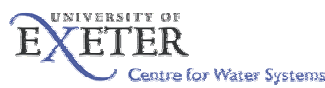

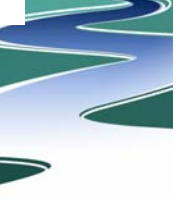

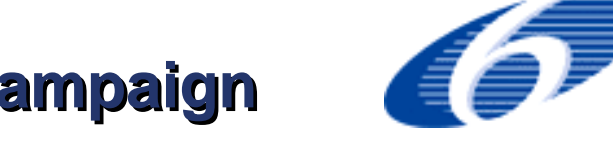

# optimisation of an advertising campaign (single objective)

#### Advertising Selection

Select the most effective advertising plan to reach the largest audience while meeting your budget of \$50,000. TV and magazines allows discount rates if you advertise with them often.

|                         |           |             |           | Potential |           |
|-------------------------|-----------|-------------|-----------|-----------|-----------|
| Media                   | <br>Quan. | Cost        | Sub-Total | Audience  | total aud |
| TV (15 sec. ad)         | 0         | \$2,000     | \$0       | 3,000     | 0         |
| Magazine (monthly)      | 0         | \$3,000     | \$0       | 5,000     | 0         |
| Newspaper (half page)   | 13        | \$1,000     | \$13,000  | 3,500     | 45,500    |
| Radio (30 sec. ad)      | 16        | \$300       | \$4,800   | 500       | 8,000     |
| Direct Mail (5K pieces) | 5         | \$6,000     | \$31,500  | 16,000    | 80,000    |
|                         |           | total spent | \$49,300  |           | 133,500   |

Optimize:

Penalty

133,500 0

| Per Ad Cost | quantity | ΤV   | Magazine |
|-------------|----------|------|----------|
|             | 0        | 2000 | 3000     |
| -           | 4        | 1800 | 2700     |
| -           | 8        | 1650 | 2300     |
| -           | 12       | 1600 | 2250     |

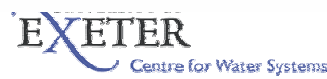

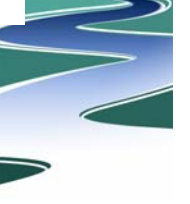

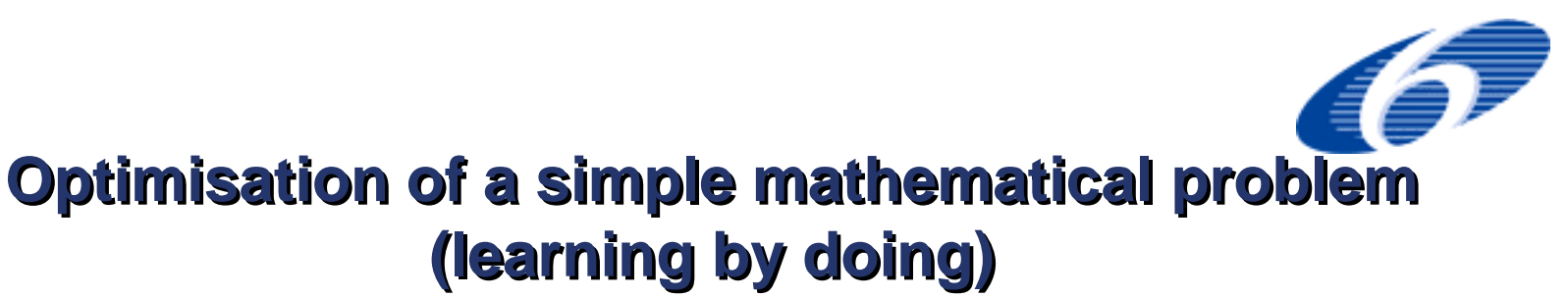

## *Maximise* $f(x) = x^2$ $0 \le x \le 31$ *i.e.*, x = 0,1,...,30,31

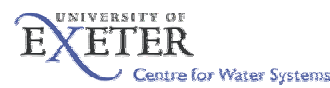

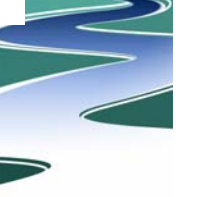

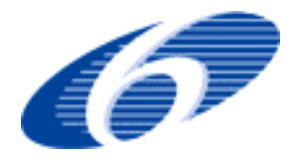

### Main steps of setting up a problem in GANetXL

- 1)To create an empty workbook it is recommended to use the Empty Project template which is located in GANetXL's folder in Start menu.
- 2) This template creates an initial workbook:
- Configuration wizard is used to configure all required parameters of the application. It allows setting up various options of genetic algorithm, defining cells containing values of design variables, objective functions, etc.
- 4) Decide in which cell you want to put x and in which cell f(x).
- 5) Start configuration wizard:
- 6) Under genetic algorithm set the following:
  - type : single objective
  - population: 5
  - Algorithm: Generational
  - Crossover: simple one point and crossover rate 0.95
  - Selector: Tournament
  - Mutator: Simple by gene and mutation rate 0.05

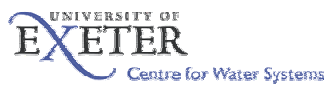

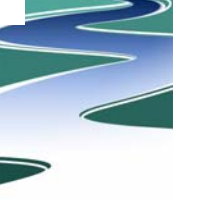

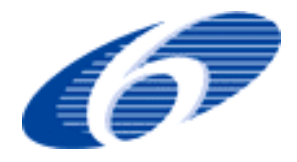

### **Problem setting continued**

- 7) Under Excel Link
- 8) Enter the location of variable in the box and set its type and range in the table
- 9) Do the same for objective function
- 10) Problem setting can be viewed by unhiding the setting worksheet
- 11) Run button starts the optimisation; To run the algorithm, cursor has to be on the problem worksheet.
- 12) Results can be accessed from the results worksheet which was selected prior to starting the GA.

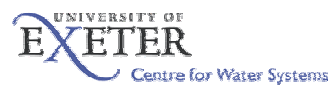

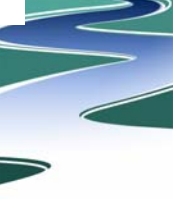

# optimisation of an advertising campaign (Multi-objective)

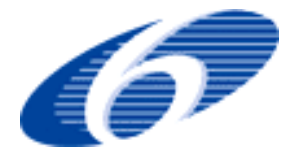

| Advertising Selection   |          | Select the most effective advertising plan to reach the largest audie while meeting your budget of \$50,000. TV and magazines allows discount rates if you advertise with them often. |               |           |                       |           |  |
|-------------------------|----------|----------------------------------------------------------------------------------------------------|---------------|-----------|-----------------------|-----------|--|
| Media                   |          | Quan.                                                                                                    | Cost          | Sub-Total | Potential<br>Audience | total aud |  |
| TV (15 sec. ad)         |          | 0                                                                                                    | \$2,000       | \$0       | 3,000                 | 0         |  |
| Magazine (monthly)      |          | 0                                                                                                    | \$3,000       | \$0       | 5,000                 | 0         |  |
| Newspaper (half page)   |          | 14                                                                                                    | \$1,000       | \$14,000  | 3,500                 | 49,000    |  |
| Radio (30 sec. ad)      |          | 0                                                                                                    | \$300         | \$0       | 500                   | 0         |  |
| Direct Mail (5K pieces) |          | 4                                                                                                    | \$6,000       | \$25,500  | 16,000                | 64,000    |  |
|                         |          |                                                                                                    | total spent   |           |                       |           |  |
|                         |          |                                                                                                    |               | \$39,500  | 113,000               |           |  |
|                         |          |                                                                                                    | Infeasibility | 0.00      |                       | -         |  |
| Per Ad Cost             | quantity | ΤV                                                                                                    | Magazine      |           |                       |           |  |
|                         | 0        | 2000                                                                                                    | 3000          |           |                       |           |  |
|                         | 4        | 1800                                                                                                    | 2700          |           |                       |           |  |
|                         | 8        | 1650                                                                                                    | 2300          |           |                       |           |  |
|                         | 12       | 1600                                                                                                    | 2250          |           |                       |           |  |

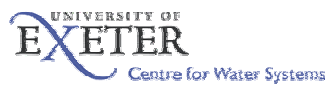

#### Optimum management of groundwater contamination (case study from Denmark)

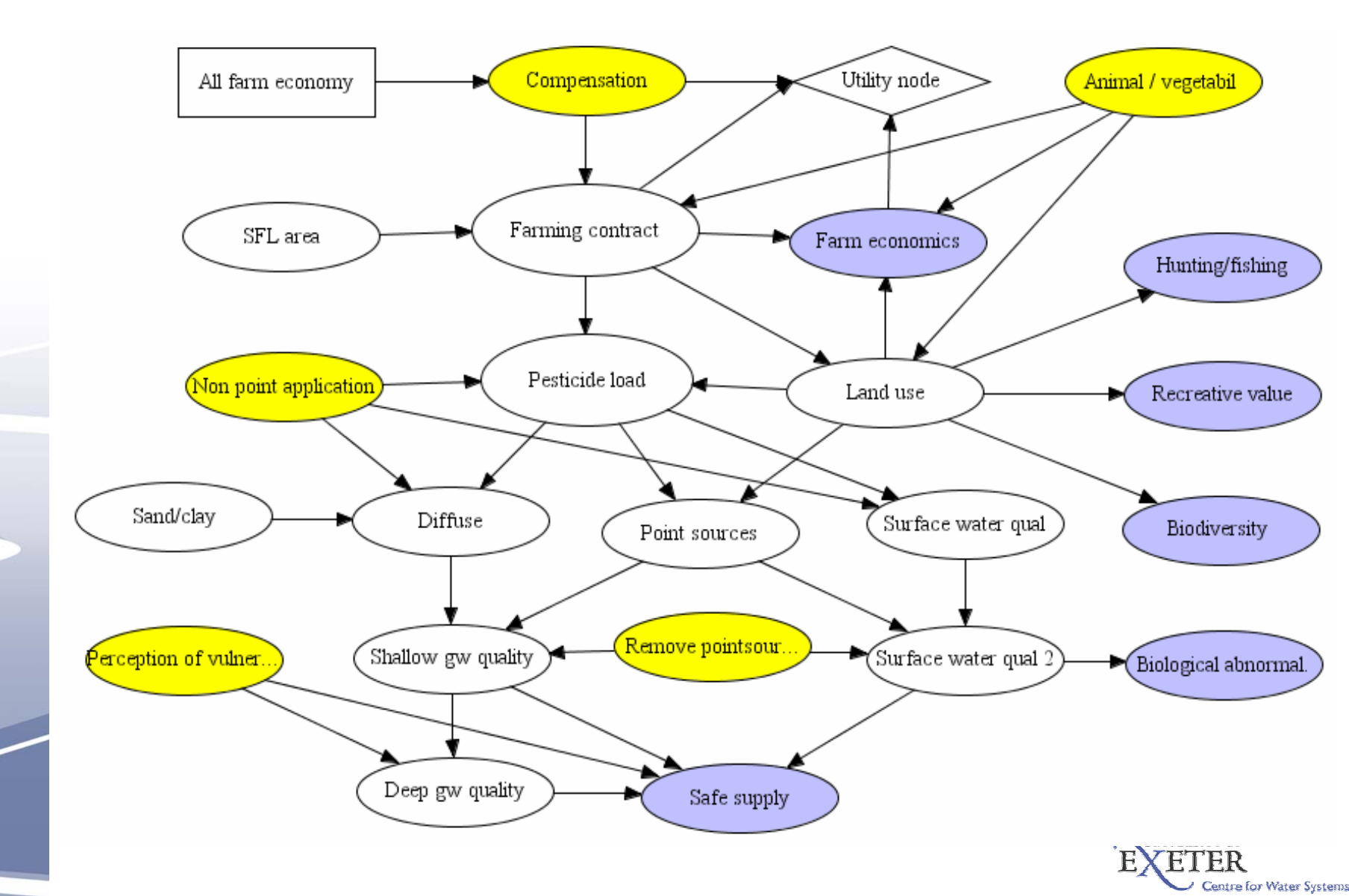

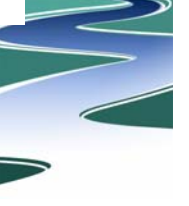

### **Supported Platforms**

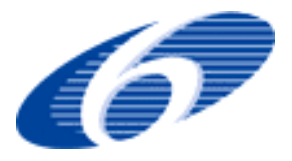

- Microsoft Windows
  - Vista (not tested but should work)
  - XP
  - **2000**
- Microsoft Excel
  - **2007**
  - **2003**
  - XP
  - **2000**

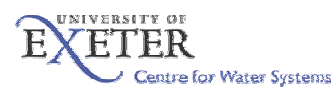

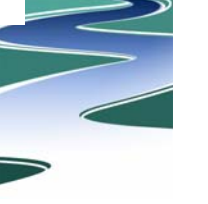

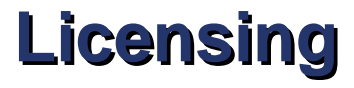

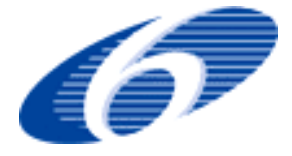

#### Licenses are bound to specific computer

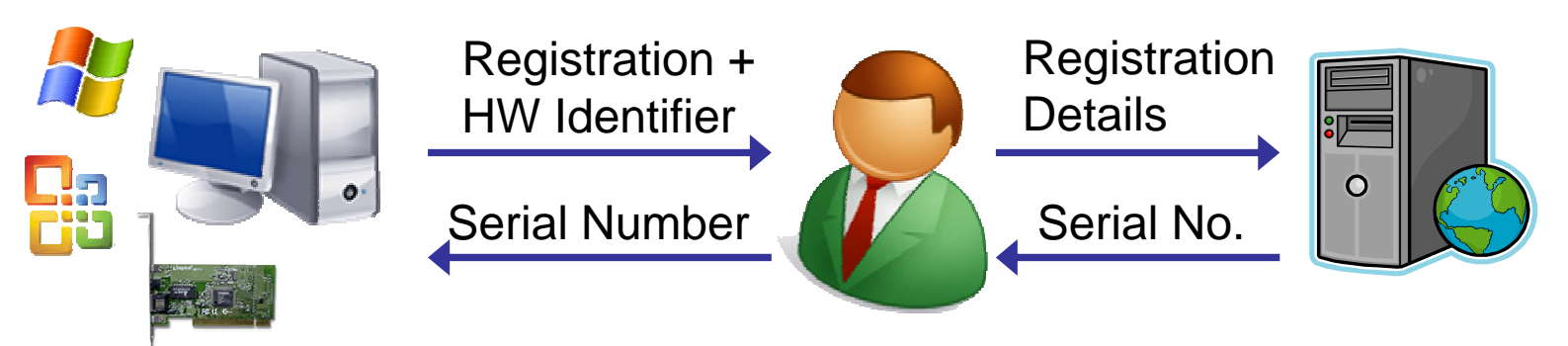

- Serial number
  - contains expiration date
  - valid for limited number of days
  - chromosome size, population size
  - objectives count, generations count

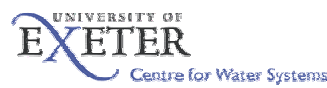

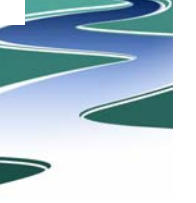

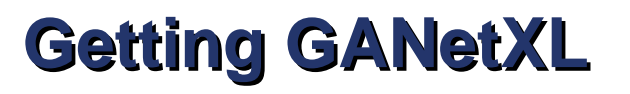

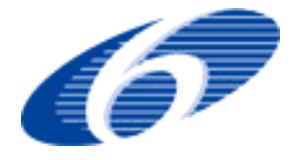

#### To get a copy of GANetXL please contact:

#### Prof. Dragan Savic (d.savic@ex.ac.uk)

# Intranet website dedicated to GANetXL: http://cws/ganetxl/

Support, reporting bugs and problems: Josef Bicik (j.bicik@ex.ac.uk)

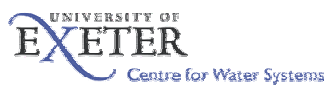